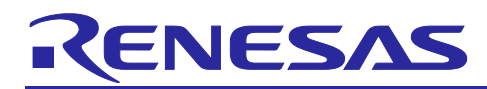

# RX72M Group

# EtherCAT CiA402 Sample Program Firmware Information Technology

# Summary

This application note describes a sample program which supports the CiA402 drive profile that is particularly for use in motor control through EtherCAT<sup>®</sup> communications. EtherCAT<sup>®</sup> is an Ethernet communications protocol for industrial applications.

This application note includes the sample code for the CiA402 drive profile which uses the EtherCAT FIT module.

# **Target Device**

• RX72M Group

If you intend to use the program in a product, you need to evaluate it thoroughly in terms of suitability for the given environment.

When applying the program covered in this application note to another microcontroller, modify the program to suit the specifications of the target microcontroller and extensively evaluate the program after modification.

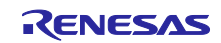

# **Table of Contents**

| 1.    | Overview                                                      | 3  |
|-------|---------------------------------------------------------------|----|
| 1.1   | About This Application Note                                   |    |
| 1.2   | Operating Environment                                         |    |
| 1.3   | FIT Module Configuration                                      |    |
| 1.4   | The Projects                                                  |    |
|       |                                                               |    |
| 2.    | Obtaining a Development Environment                           | 4  |
| 2.1   | How to Obtain e <sup>2</sup> studio                           | 4  |
| 2.2   | How to Obtain the Compiler Package                            | 4  |
|       |                                                               |    |
| 3.    | Building a Project                                            | 4  |
| 3.1   | Importing the EtherCAT Slave Stack Code to the Sample Program | 4  |
| 3.2   | Importing a Project                                           | 7  |
| 3.3   | Changed Information                                           | 8  |
| 3.3.1 | Changing the Configurations                                   | 8  |
| 3.3.2 | Pin settings                                                  | 9  |
|       |                                                               |    |
| 4.    | Checking the Operation                                        | 10 |
| 4.1   | Preparation for Debugging                                     | 10 |
| 4.2   | Building and Debugging the Project                            | 11 |
| _     |                                                               |    |
| 5.    | Connection with TwinCAT                                       | 13 |
| 5.1   | Preparing the ESI File                                        |    |
| 5.2   | Starting up TwinCAT                                           |    |
| 5.3   | Add Ether driver                                              | 13 |
| 5.4   | Scanning the Network                                          |    |
| 5.5   | Writing to the SII-Manufactured EEPROM                        | 15 |
| 5.6   | Rescanning the Device                                         | 15 |
| 5.7   | Checking the Operation Mode                                   |    |
| 5.7.1 | CiA402 State Transition                                       |    |
| 5.7.2 | csp Mode                                                      | 17 |
| 5.7.3 | csv Mode                                                      |    |
| •     |                                                               | 10 |
| 6.    | CIA402 Drive Profile                                          | 19 |
| 6.1   | Operation Modes                                               | 19 |
| 6.2   | State Transition                                              | 20 |
| 6.3   | Object Dictionary                                             | 20 |
| 6.4   | Implementing the Motor Control Program                        | 22 |
| Door  | umants for Pafaranca                                          | 20 |
| DOC   |                                                               | 20 |
| Revi  | sion History                                                  | 20 |
|       |                                                               |    |

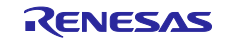

# 1. Overview

# **1.1** About This Application Note

This application note describes the procedure through to the evaluation of the sample program for the CiA402 drive profile and the FIT modules such as that for EtherCAT and the board support package (BSP) in combination.

The sample program covered in this application note runs on the Renesas Starter Kit+ for RX72M (hereafter "the RSK board") and the RX72M evaluation board from Tessera Technology (hereafter "the communications board" or "COM board"), RX72M CPU Card with RDC-IC (hereafter "CPU card").

# 1.2 Operating Environment

| Supported MCU                               | RX72M Group                                                            |
|---------------------------------------------|------------------------------------------------------------------------|
| Evaluation board                            | Renesas Starter Kit+ for RX72M (product type name: RTK5572MNxCxxxxBJ)  |
|                                             | RX72M evaluation board TS-RX72M-COM from Tessera Technology            |
|                                             | RX72M CPU Card with RDC-IC                                             |
| Integrated development<br>environment (IDE) | e <sup>2</sup> studio 2024-01 from Renesas Electronics                 |
| Cross tool                                  | C/C++ Compiler Package for RX Family V3.06.00 from Renesas Electronics |
|                                             | GCC for Renesas RX 8.3.0.202305                                        |
| Emulator                                    | E2 Lite                                                                |

## Table 1-1Testing Environment

# **1.3 FIT Module Configuration**

The sample program covered in this application note is configured with the use of the following FIT modules.

#### Table 1-2 FIT Module Configuration

| Туре          | Module Name                           | FIT Module Name | Rev. |
|---------------|---------------------------------------|-----------------|------|
| Board Support | Board support package (BSP)           | r_bsp           | 7.42 |
| Device Driver | Compare-match timer (CMT)             | r cmt rx        | 5.60 |
| Device Driver | Serial communications interface (SCI) | r_sci_rx        | 4.90 |
| Middleware    | Byte queue buffer (BYTEQ)             | <br>r_byteq     | 2.10 |
| Device Driver | EtherCAT                              | r_ecat_rx       | 1.31 |

## 1.4 The Projects

The projects covered in this application note are listed below.

The following sections describe the project for the RX72M communications board as an example. If you will be using the project for RSK board or CPU card, read the statements referring to the communications board as the RSK board or CPU card as required.

| MCU   | Evaluation Board Name | Project Name              |
|-------|-----------------------|---------------------------|
| RX72M | RSK board             | ecat_cia402_demo_rskrx72m |
|       | Communications board  | ecat_cia402_demo_comrx72m |
|       | CPU card              | ecat_cia402_demo_cpurx72m |

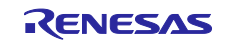

# 2. Obtaining a Development Environment

# 2.1 How to Obtain e<sup>2</sup> studio

Access the following URL and download the e<sup>2</sup> studio.

https://www.renesas.com/en-sg/products/software-tools/tools/ide/e2studio.html

This application note assumes that you will be using 2024-01 or a later version of the  $e^2$  studio. If you are using a version earlier than 2024-01, some functions of the  $e^2$  studio may not be available.

When downloading the  $e^2$  studio, obtain the latest version on the website.

## 2.2 How to Obtain the Compiler Package

Access the following URL and download the RX family C/C++ Compiler Package.

https://www.renesas.com/en-sg/products/software-tools/tools/compiler-assembler/compiler-package-for-rx-family.html

# 3. Building a Project

## 3.1 Importing the EtherCAT Slave Stack Code to the Sample Program

This project does not include the EtherCAT Slave Stack Code.

\* The EtherCAT Slave Stack Code (SSC) tool is required to generate the EtherCAT Slave Stack Code.

\* The SSC tool can be obtained from EtherCAT Technology Group (ETG).

The sample program is provided in the zip format, "ecat\_cia402\_demo\_comrx72m.zip". Unzip it in the desired folder in advance.

- Double-click on the SSC project file of the sample program to start the SSC tool.
   ecat\_cia402\_demo\_comrx72m\utilities\ssc\_config\ RX72M EtherCAT CiA402.esp
- (2) Click on [Project] → [Create new Slave Files]. In the [Current new Slave Files] dialog box, click on [Start].

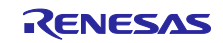

| File Pr    | oject              | Tool Help          |              |             |                            |                |                 |              |          |      |         |      |  |
|------------|--------------------|--------------------|--------------|-------------|----------------------------|----------------|-----------------|--------------|----------|------|---------|------|--|
| òlave Pr 🧑 | Proj               | ect Update         |              | igs         |                            |                |                 |              |          |      |         |      |  |
|            | Find               | l Setting C        | trl+F        | in<br>Versi | 5.11<br>on1.3.3.0          |                |                 |              |          |      |         |      |  |
|            | Crea               | te new Slave Files | F5           | ame         |                            | Descrip        | tion            |              |          |      | Version | ~    |  |
| - Ethe     | ronisa<br>chronisa | ation              | аоеар        | plo         |                            | AoE AD         | Slover EtherCA  | T            |          |      | 5.11    |      |  |
| 🖨 - App    | lication           | <b>.</b>           | aoeap        | plh         |                            |                |                 |              |          |      | 5.11    |      |  |
| - Mail     | -rocess<br>box     | Data               | applIn       | terface     | h                          | EcatApp        | I EtherCAT app  | lication     |          |      | 5.11    |      |  |
| Con        | Compiler           |                    | bootmodec    |             | ESM EtherCAT State Machine |                |                 | 4.20         |          |      |         |      |  |
|            |                    |                    | bootm        |             | odeh                       |                |                 |              |          |      |         | 5.11 |  |
|            |                    |                    | cia402appl.c |             | CiA402a                    | ppl CiA402 Sai | mple Appli      | cation       |          | 5.11 |         |      |  |
|            |                    |                    | cia402app1h  |             |                            |                |                 |              |          |      | 5.11    |      |  |
|            |                    |                    | соеар        | coeapplc    |                            | CoE CA         | N Application F | Profile over | EtherCAT |      | 5.11    |      |  |
|            |                    | co                 |              | plh         |                            |                |                 |              |          |      | 5.11    |      |  |
|            |                    |                    | diag.c       | diagic      |                            | Diagnosi       | is Object       |              |          |      | 5.11    |      |  |
|            |                    |                    | diagh        |             |                            |                |                 |              |          |      | 5.11    | ~    |  |

(3) The source code is generated. If this is successful, the message "New files created successfully" will appear, so click on [OK].

| CationInterface.h" : skipped (<br>cationInterface.h" : skipped (<br>cce.h" : new file written<br>: new file written<br>: new file written                                           | n¥src4<br>¥src4<br>¥src4<br>\$src4<br>\$smple_application_in1                                      | ¥smc_gen¥r_ecat_rx¥ut<br>¥smc_gen¥r_ecat_rx¥ut<br>¥smc_gen¥r_ecat_rx¥ut<br>IERFACE)                                                                                     | Change<br>Change<br>Change                                                                                                    |
|----------------------------------------------------------------------------------------------------|----------------------------------------------------------------------------------------------------|----------------------------------------------------------------------------------------------------|----------------------------------------------------------------------------------------------------|
| GI File<br>cor Folder<br>coationInterface.h" : skipped (<br>ace.h" : new file written<br>: new file written<br>: new file written                                                   | ¥src4<br>¥src4<br>SAMPLE_APPLICATION_IN1                                                           | ¥smc_gen¥r_ecat_rx¥ut<br>¥smc_gen¥r_ecat_rx¥ut<br>TERFACE)                                                                                                    | Change<br>Change                                                                                                    |
| cationInterface.h" : skipped (<br>ace.h" : new file written<br>: new file written<br>: new file written                                                                             | ¥src4<br>SAMPLE_APPLICATION_IN1                                                                    | ¥smc_gen¥r_ecat_rx¥ut                                                                                                    | Change<br>,                                                                                                    |
| cationInterface.h" : skipped (<br>ace.h" : new file written<br>: new file written<br>: new file written                                                                             | SAMPLE_APPLICATION_INT                                                                             | TERFACE)                                                                                                    | ,                                                                                                    |
| <pre>': new file wri ': new file writ ': new file writ ': new file writ ': new file writ ': new file writ ': new file writ ': new file writ ': new file writ ': new file writ</pre> | - C ×                                                                                              |                                                                                                    |                                                                                                    |
| : 1<br>: 1<br>: 1<br>: 1<br>: 1<br>: 1<br>: 1                                                                                                    | new file writ<br>file writ<br>file written<br>hew file writ<br>hew file written<br>ew file written | New files created successfully .<br>New files created successfully .<br>New files created successfully .<br>New files created successfully .<br>Open Folder<br>OK<br>OK | New file writ<br>New file writ<br>file writ<br>hew file writ<br>hew file writ |

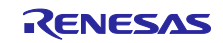

(4) If the patch command is not installed on your PC, you will need to install ver. 2.5.9 or a later version of GNU patch.

If it is already installed, skip this step.

Download the patch command (currently ver. 2.5.9) from the following Web page and store "patch.exe" in a folder on a path that makes the file executable from the command prompt.

http://gnuwin32.sourceforge.net/packages/patch.htm

(5) Right-click on the apply\_patch.bat file and select [Run as an administrator] → [Yes]. The patch file contains modifications to make the SSC source file suitable for the RX family. ecat\_cia402\_demo\_comrx72m\utilities\batch\_files\apply\_patch.bat

After execution of the patch, the modified source file is stored in the following folder. ecat\_cia402\_demo\_comrx72m\project\src\application\ecat\beckhoff\Src

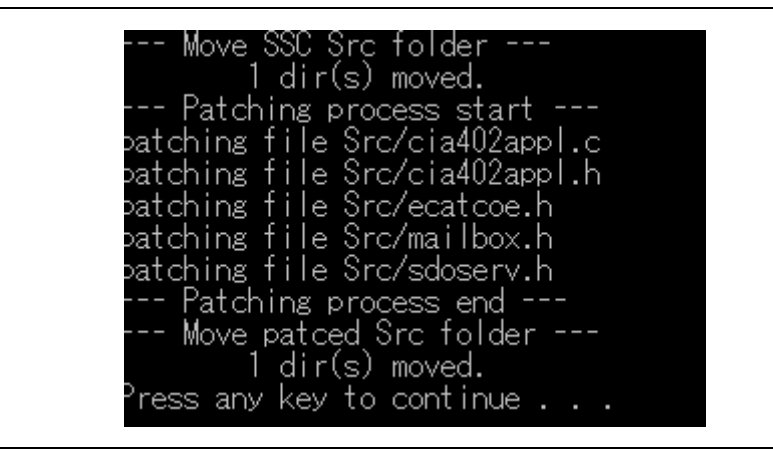

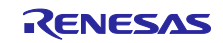

#### 3.2 Importing a Project

- (1) Click on [File]  $\rightarrow$  [Import].
- (2) In the [Select] dialog box, select [General] → [Existing Projects into Workspace] and click on [Next].

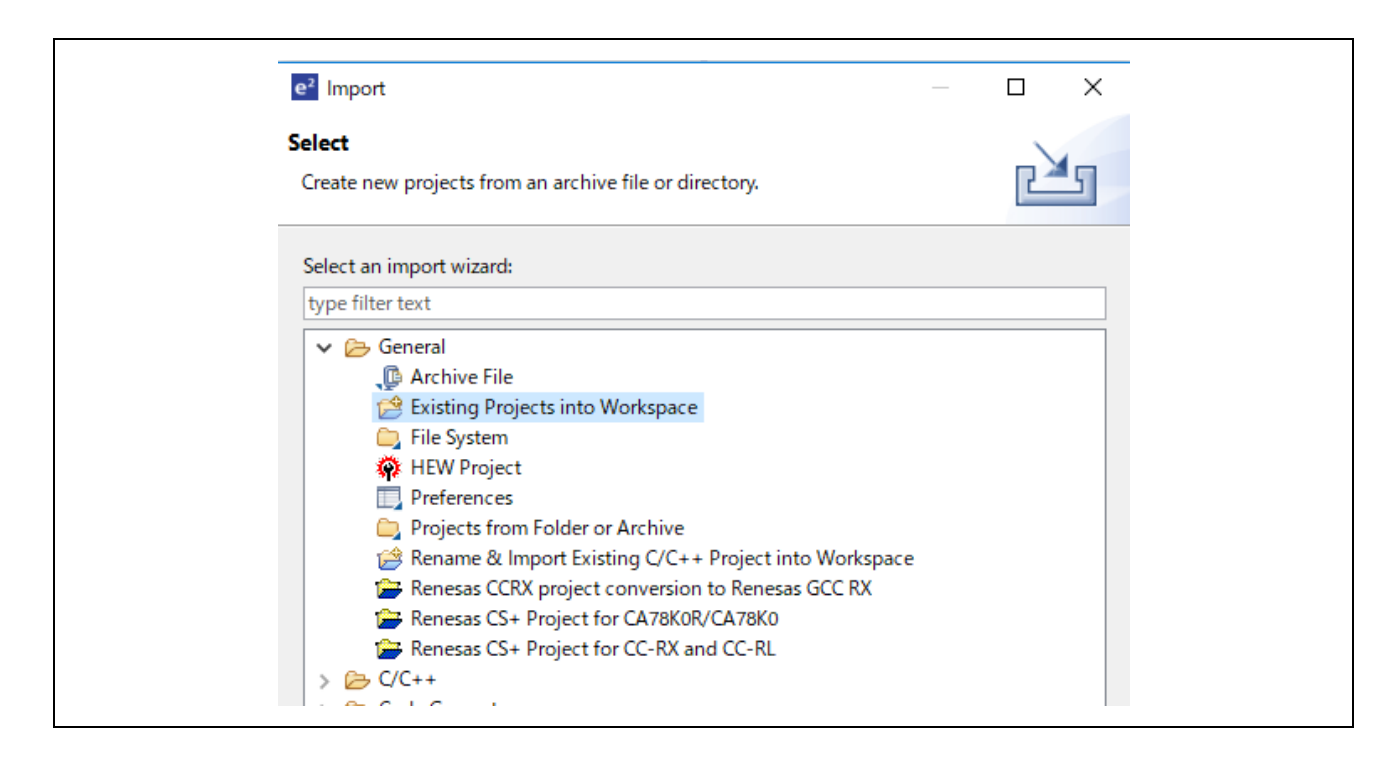

- (3) In the [Import Projects] dialog box, select the [Select root directory] checkbox and click on [Browse].
- (4) Select "ecat\_cia402\_demo\_comrx72m" as a sample project file for the communications board and click on [Open].

| e <sup>2</sup> Import                                       |                          |               |                         |
|-------------------------------------------------------------|--------------------------|---------------|-------------------------|
| Import Projects<br>Select a directory to sea                | rch for existing Eclipse | projects.     |                         |
| • Select root directory:                                    | D:¥ho                    | N¥temp¥expo ∨ | Browse                  |
| <ul> <li>Select archive file:</li> <li>Projects:</li> </ul> |                          | ~             | Browse                  |
| ecat_cia402_dem                                             | io_comrx72m (            | 08-RX72M¥te   | Select All              |
|                                                             |                          |               | Deselect All<br>Refresh |
|                                                             |                          |               |                         |
| <                                                           |                          | >             |                         |

(5) Check "ecat\_cia402\_demo\_comrx72m" under the [Projects] label and click on [Next]. The project will be imported into the workspace.

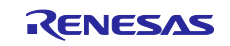

#### 3.3 Changed Information

In this project, the file configuration of the EtherCAT FIT module and the settings in the configuration files for a few other FIT modules have been changed to configure them for use with the sample program. The details are described below.

Refer to the changed information when building a new project. When using the imported project, proceed to section 4, Checking the Operation.

#### 3.3.1 Changing the Configurations

Change the configuration files for the other FIT modules where this is required to configure them for use with the sample program.

For the items and settings in the configuration files, refer to the manuals, etc. in the doc folder for each FIT module.

The table below lists the changes in configurations.

| Item to be Changed                            | FIT Module Name | Configuration                            | Setting                        |
|-----------------------------------------------|-----------------|------------------------------------------|--------------------------------|
| Increase in heap size                         | r_bsp           | Heap size                                | 0x8000                         |
| Use user charget()                            | r_bsp           | Enable user stdio charget function       | Use user charget()<br>function |
| Use user charput()                            | r_bsp           | Enable user stdio charput function       | Use user charput()<br>function |
| Enabling SCI CH6                              | r_sci_rx        | Include software suport for<br>channel 6 | Include                        |
| Enabling the transmission completed interrupt | r_sci_rx        | Transmit end interrupt                   | Enable                         |

Table 3-1 List of Changes in Configurations

The configuration of the EtherCAT FIT module is different for each evaluation board.

| Table 3-2 Eth | erCAT FIT Module | Settings (for | COM board and | CPU card) |
|---------------|------------------|---------------|---------------|-----------|
|---------------|------------------|---------------|---------------|-----------|

| Item to be Changed                 | FIT Module Name | Configuration                                        | Setting                 |
|------------------------------------|-----------------|------------------------------------------------------|-------------------------|
| Setting the PHY Reset<br>Wait Time | r_ecat_rx       | The waitng time for reset completion of PHY-LSI (us) | 500                     |
| Setting the PHY LSI to be used     | r_ecat_rx       | Use supported PHY-LSI                                | The KSZ8081MNX is used. |

#### Table 3-3 EtherCAT FIT Module Settings (for RSK board)

| Item to be Changed                 | FIT Module<br>Name | Configuration                                        | Setting                |
|------------------------------------|--------------------|------------------------------------------------------|------------------------|
| Setting the PHY Reset<br>Wait Time | r_ecat_rx          | The waitng time for reset completion of PHY-LSI (us) | 1000                   |
| Setting the PHY LSI to be used     | r_ecat_rx          | Use supported PHY-LSI                                | The KSZ8041NL is used. |

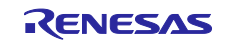

For each FIT configuration, you can open "ecat\_cia402\_demo\_comrx72m.scfg" on e2 studio and check and change the FIT module configuration in the [Components] tab.

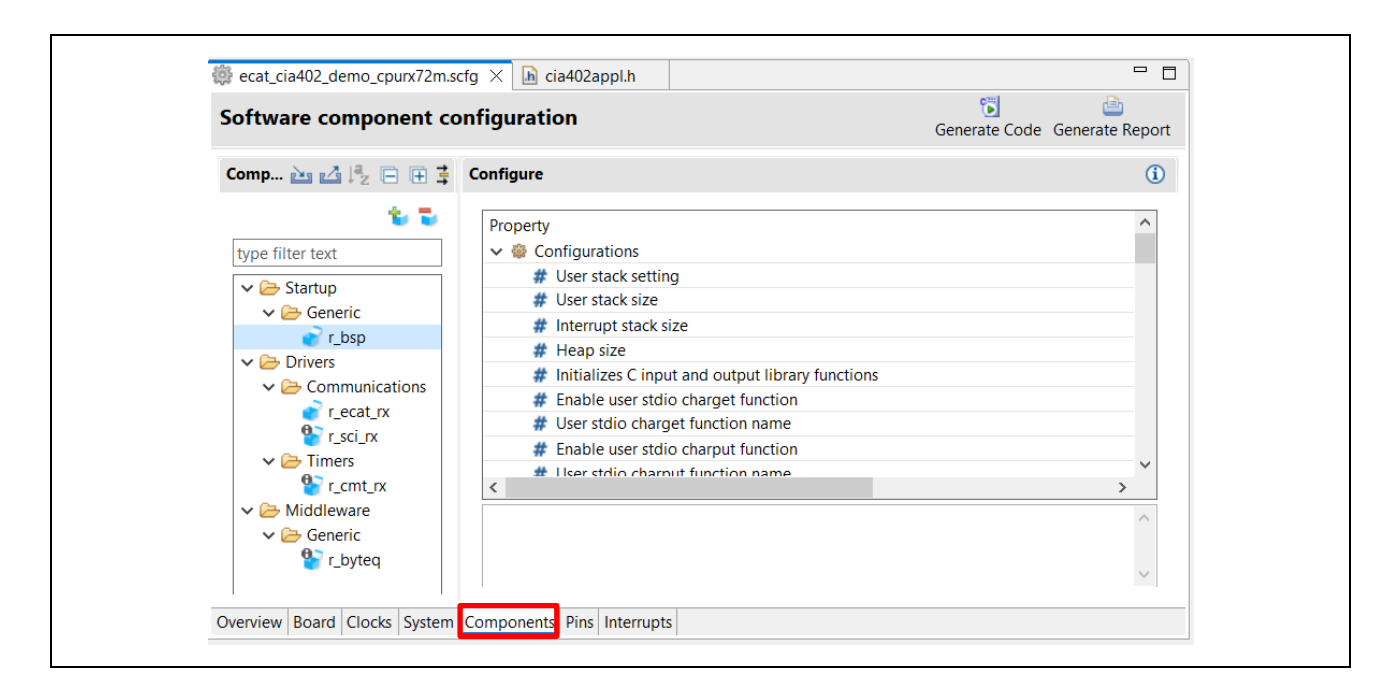

#### 3.3.2 Pin settings

You can import the terminal settings to run the sample program.

On the [Pins] tab of Smart Configurator, click the [Import Terminal Function Arrangement] button and select "ecat\_demo\_comrx72m\_board.xml".

The xml file is included in the sample program.

|                                |             |                   |                         | Generate Code | Generate Ke |
|--------------------------------|-------------|-------------------|-------------------------|---------------|-------------|
| Hardware Reso 🕀 🕒 🕌            | Pin Functio | n                 |                         | 오 🗉           | 1日 20       |
|                                | type filter | text (* = any str | ing, ? = any character) | All           |             |
| 🚠 All 🔥                        | Enabled     | Function          | Assignment              | I             | vin Number  |
|                                |             | A0                | Not assigned            | 6             | Not assig   |
|                                |             | A1                | Not assigned            | 8             | Not assig   |
| Custom control                 |             | A2                | Not assigned            | 8             | Not assig   |
| System control                 |             | A3                | Not assigned            | 8             | Not assig   |
| Un-chip emulator               |             | A4                | Not assigned            | 8             | Not assig   |
| Buses                          |             | A5                | Not assigned            | 1             | Not assig   |
| EXDIMA controller              |             | A6                | Not assigned            | 1             | Not assig   |
| Interrupt controller unit      |             | A7                | Not assigned            | 1             | Not assig   |
| ✓ VA Multi-function timer puls |             | A8                | Not assigned            | 1             | Not assig   |
|                                |             | A9                | Not assigned            | 1             | Not assig   |
|                                |             | A10               | Not assigned            | 1             | Not assig   |
|                                |             | A11               | Not assigned            | 1             | Not assig   |
|                                |             | A12               | Not assigned            | 1             | Not assig   |
| MIU4                           |             | A13               | Not assigned            | 1             | Not assig   |
| < MIU5 V                       | <           | Λ1/               | / Not assigned          | 4             | Not accin   |

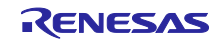

For the terminals used in the FIT module, the following items must be enabled in [Resources] on the [Component] tab of the Smart Configurator.

| Component | Resources to enable | Pins to enable        |
|-----------|---------------------|-----------------------|
| r_ecat_rx | ESC                 | All pins              |
|           | ESC_MII0            |                       |
|           | ESC_MII1            |                       |
| r_sci_rx  | SCI6                | RXD6/SMISO6/SSCL6 pin |
|           |                     | TXD6/SMOSI6/SSDA6 pin |

# 4. Checking the Operation

## 4.1 Preparation for Debugging

This section describes how to set up the evaluation board to run this sample program.

| Setting Item | MCU   | Evaluation board name | Setting contents                                |
|--------------|-------|-----------------------|-------------------------------------------------|
| LAN Cable    | RX72M | COM board             | Connected to the "ECAT IN" side                 |
|              |       | CPU card              | Connected to the "CN8" side                     |
|              |       | RSK board             | Connected to the "ECAT IN" side                 |
| Debugger     | RX72M | COM board             | Connecting the E2 Lite to the JTAG<br>Connector |
|              |       | CPU card              | Connect the USB cable to the USB connector      |
|              |       | RSK board             | Connecting the E2 Lite to the JTAG<br>Connector |

#### Table 4-1 Evaluation Board Settings

- (1) Connect the LAN cable as described in Table 4-1.
- (2) Connect the E2 Emulator Lite to the JTAG connector on the evaluation board with the user interface cable as described in Table 4-1.
- (3) Connect the E2 Emulator Lite to a USB port of the PC you are using. The "ACT" LED on the E2 Emulator Lite starts to blink.
- (4) The "Found new hardware" wizard appears. Follow the procedure described below to install the driver. Installation on a PC running Windows<sup>™</sup> 7, 8, or 8.1 requires logging in with a user name that has administrator rights.

Windows<sup>™</sup> 7/8/8.1: A notice appears on the Windows taskbar when the installation is finished. Windows<sup>™</sup> 10: A button for device configuration appears on the Windows taskbar and installation is automatic.

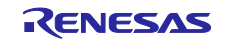

(5) Supply power to the evaluation board.

## 4.2 Building and Debugging the Project

(1) Open the smart configuration file "ecat\_cia402\_demo\_comrx72m.scfg" and press [Generate Code] to execute code generation.

| ecat_cia402_demo_cpurx72m.scfg × |                    |                      |
|----------------------------------|--------------------|----------------------|
| Software component configuration | 🕤<br>Generate Code | 📄<br>Generate Report |
| 90                               |                    | ×                    |

(2) Left-click on the "ecat\_cia402\_demo\_comrx72m" project in the Project Explorer view. Click on the arrow next to the build button (hammer icon) and select [Hardware Debug] from the drop-down menu.

| 🛞 <del>-</del> 🔦 | ▼   🞺 🗠   🐎 ▼ 💁 ▼                    |  |
|------------------|--------------------------------------|--|
| 🔁 Project E 🛩    | 1 HardwareDebug (Debug on hardware)  |  |
| > 🔂 ecat_cia4    | 02_demo_comrx72m (in project) [Hardw |  |
|                  |                                      |  |

(3) e<sup>2</sup> studio will build the project. After building is completed, click on the arrow next to the [Debug] button (bug icon). You can start debugging by selecting [Debug Configurations].

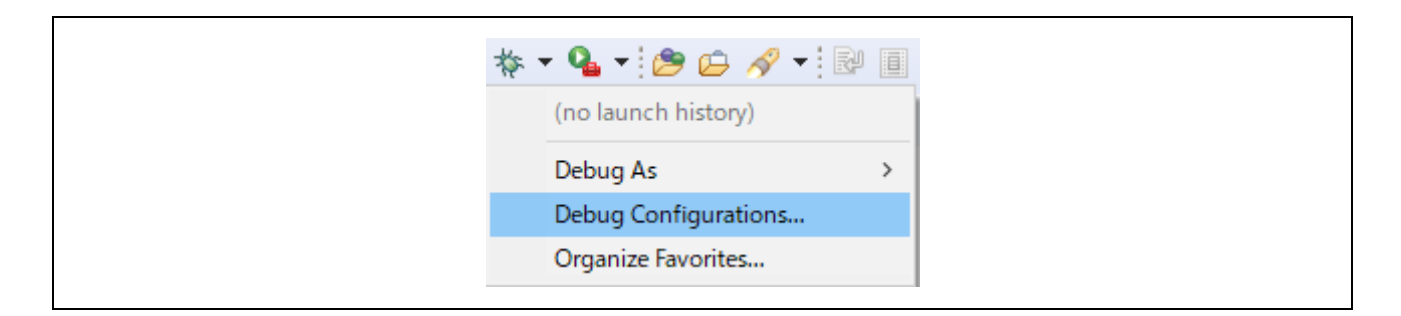

(4) Click on "ecat\_cia402\_demo\_comrx72m Hardware Debug" and download the program to the target device. Press the [Debug] button to start debugging.

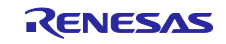

| to an a filter that the                                                                   |                                           |                      |                |        |  |  |  |  |
|-------------------------------------------------------------------------------------------|-------------------------------------------|----------------------|----------------|--------|--|--|--|--|
| type filter text                                                                          | Main 🕉 Debugger 🕨 Startup 🔲 Co            | ommon 🔤 Source       |                |        |  |  |  |  |
| C/C++ Application                                                                         | Project:                                  |                      |                |        |  |  |  |  |
| EASE Script                                                                               | ecat_cia402_demo_comrx72m                 |                      |                | Browse |  |  |  |  |
| 🗊 GDB Hardware Debugging                                                                  | C/C++ Application:                        |                      |                |        |  |  |  |  |
| C GDB OpenOCD Debugging                                                                   | HardwareDebug/ecat_cia402_demo_comrx72/   | m.x                  |                |        |  |  |  |  |
| E GDB Simulator Debugging (RH850)<br>Java Applet<br>Java Application                      |                                           | Variables            | Search Project | Browse |  |  |  |  |
| Launch Group                                                                              | Build (if required) before launching      |                      |                |        |  |  |  |  |
| Launch Group (Deprecated)                                                                 | Build Configuration: Select Automatically |                      |                | $\sim$ |  |  |  |  |
| Remote Java Application                                                                   | O Enable auto build                       | O Disable auto build | đ              |        |  |  |  |  |
| <ul> <li>Renesas GDB Hardware Debugging</li> <li>relation compx72m HardwareDeb</li> </ul> | bug                                       | Configure Workspace  | e Settings     |        |  |  |  |  |
|                                                                                           |                                           |                      |                |        |  |  |  |  |
|                                                                                           |                                           |                      | Revert         | Apply  |  |  |  |  |
| ilter matched 14 of 16 items                                                              |                                           |                      | Revert         | Apply  |  |  |  |  |

- (5) If a firewall warning is displayed for 'e2-server-gdb.exe', check the checkbox for [Private networks, such as my home or work network] and click on [Allow access].
- (6) The User Account Control (UAC) dialog box may appear. Enter the administrator's password and click on [Yes].
- (7) If the Confirm Perspective Switch dialog box appears prompting you to switch the perspective, check the checkbox for [Remember my decision] and click on [Yes].
- (8) The green "ACT" LED on the E2 Lite debugger will be continuously lit.
- (9) After downloading the program, click on the [Resume] button to run the code to the first line of the main function main (). If you click on the [Resume] button again, the target will run the remaining program.

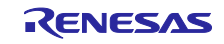

# 5. Connection with TwinCAT

This section describes the procedure for operating the sample program using TwinCAT3.

## 5.1 Preparing the ESI File

Before starting up TwinCAT, copy the ESI file included in the sample program to the specified location for TwinCAT (\TwinCAT\3.x\Config\IO\EtherCAT).

ecat\_cia402\_demo\_comrx72m\src\smc\_gen\r\_ecat\_rx\utilities\rx72m\esi\RX72M EtherCAT CiA402.xml

#### 5.2 Starting up TwinCAT

- (1) From the start menu, select [Beckhoff]  $\rightarrow$  [TwinCAT3]  $\rightarrow$  [TwinCAT XAE (VS20xx)].
- (2) After starting the program, select [File] → [New] → [Project] to create a new project of the TwinCAT XAE Project type.

#### 5.3 Add Ether driver

\*If you have already processed this section, you do not need to process this section.

From the top menu bar, select [TwinCAT] → Select the [Show Realtime Ethernet Compatible Devices...]

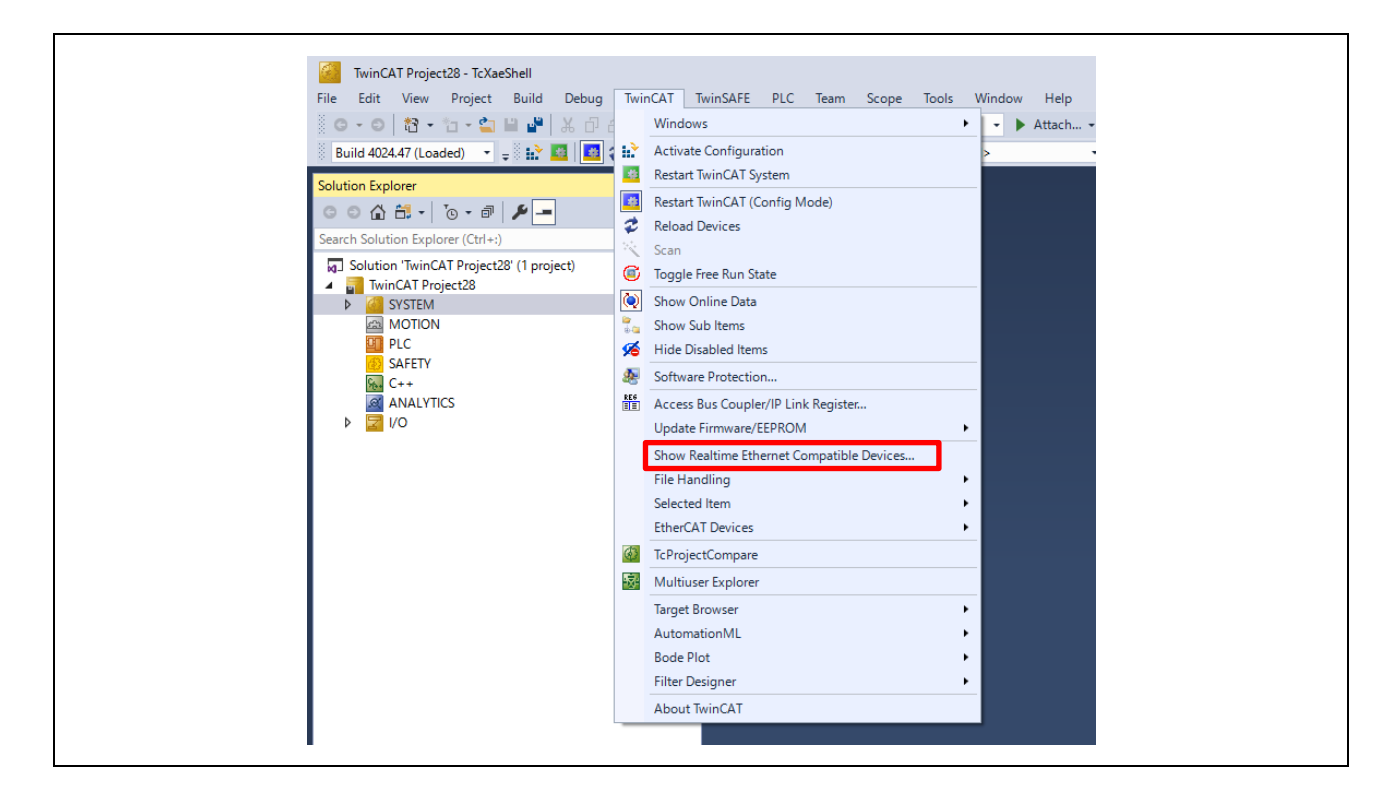

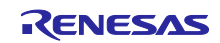

After selecting the Ethernet adapter connected to the PC, press [Install] to install it.

Make sure that you add the installed driver to Installed and ready to use devices (realtime capable) or Installed and ready to use devices (for demo use only).

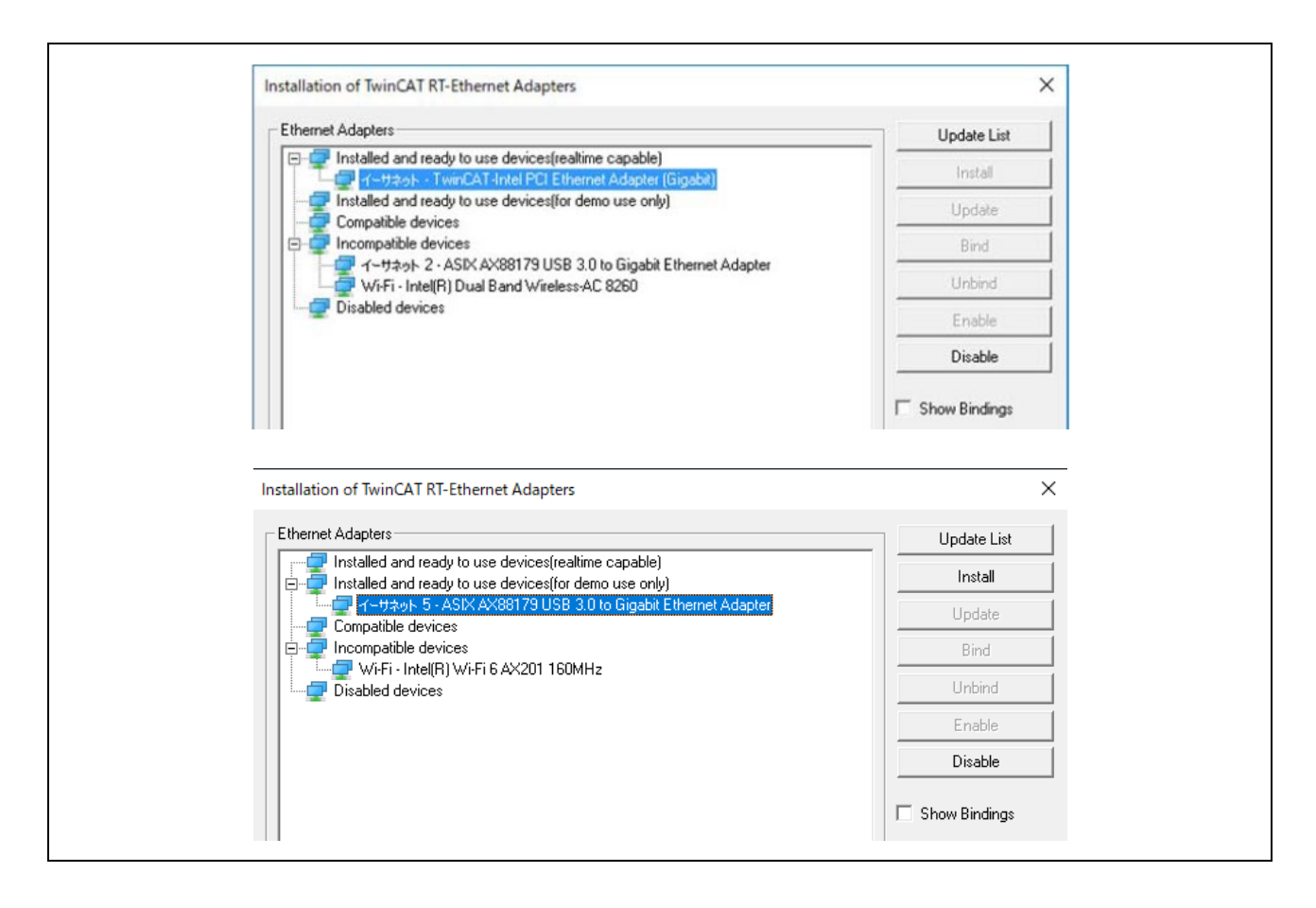

#### 5.4 Scanning the Network

- (1) In the System Manager tree, right-click on  $[I/O] \rightarrow [Devices]$  and select [Scan].
- (2) In the [HINT: Not all types of devices can be found automatically] dialog box, click on [OK].
- (3) In the [new I/O devices found] dialog box, select the checkbox for the Ethernet adapter to be scanned and click on [OK].
- (4) In the [Scan for Boxes] dialog box, click on [Yes].
- (5) The "EtherCAT drive(s) added. Append linked axis to NC-Configuration" dialog box will be displayed. Click on [Yes].
- (6) The "Active Free Run" dialog box will be displayed. Click on [Yes].

Scanning was successful if a box has been added, e.g. "Device 1"  $\rightarrow$  "Box 1" under "I/O"  $\rightarrow$  "Devices", in the System Manager tree.

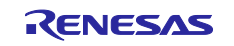

#### 5.5 Writing to the SII-Manufactured EEPROM

\* The EEPROM on the communications board is blank at the time of shipment, so you will need to write to the board's EEPROM.

\* The procedure described in this section is not required if the EEPROM has already been programmed.

If the EEPROM is blank, Box 1 is displayed in a form like "Box1 (PFFFFFFF RFFFFFFF)" in the System Manager tree.

- (1) If you double-click on [Box 1] in the System Manager tree, a panel will be displayed on the right side of the screen.
- (2) Select the [EtherCAT] tab and click on the [Advanced Settings] button.
- (3) In the hierarchy of the tree on the left side of the [Advanced Settings] dialog box, select [ESC Access] → [EEPROM] → [Hex Editor].
- (4) In the [Hex Editor] dialog box, select "Download from list".
- (5) In the [Write EEPROM] dialog box, select [Renesas Electronics Corp.] → [Renesas RX72M Group] → [RX72M EtherCAT CiA402] and click on [OK]. Data are written to the EEPROM.
- (6) After programming, restart the communications board (by resupplying power or applying a reset) to make sure that the written data are reflected in the operation of the microcontroller.

#### 5.6 Rescanning the Device

- (1) Delete [device x] under [devices] in [I/O].
- (2) In the System Manager tree again, right-click [I/O]  $\rightarrow$  [Devices] and select [Scan].
- (3) In the [HINT: Not all types of devices can be found automatically] dialog, click [OK].
- (4) In the [new I/O devices found] dialog, select the check boxes for the Ethernet adapters you want to scan, and click [OK].
- (5) In the [Scan for Boxes] dialog, click [Yes].
- (6) In the [Active Free Run] dialog box, click on [Yes]. This will be OK if "Box 1" in the System Manager tree has turned to "Box 1 (RX72M EtherCAT CiA402)".

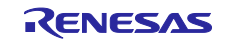

#### 5.7 Checking the Operation Mode

- (1) If you double-click on [Box 1] in the System Manager tree, a panel will be displayed on the right side of the screen.
- (2) Select the [Online] tab and check that "Current Status" has turned to "OP".
- (3) In the System Manager tree, expand + on the left side of "Box 1".

#### 5.7.1 CiA402 State Transition

To check the operation in csp and csv modes, the state must be changed to "Operation Enabled" in both modes.

Change the state by setting a value in the "Control Word" object and check the state by confirming the value of the "Status Word" object.

 Select "Outputs" → "Control Word" in the System Manager tree and then select the [Online] tab on the right-side panel. A value will then be displayed.

Click on [Write] and set values from [7] to [15] in that order.

(2) Select "Inputs" → "Status Word" in the System Manager tree and then select the [Online] tab on the right-side panel. A value will then be displayed.

If the value is [4663], the state is "Operation Enabled". Proceed to the next step.

If the value is [4616], the state is "Fault" for some reason. Set "Control Word" to [128] once and return to step (1).

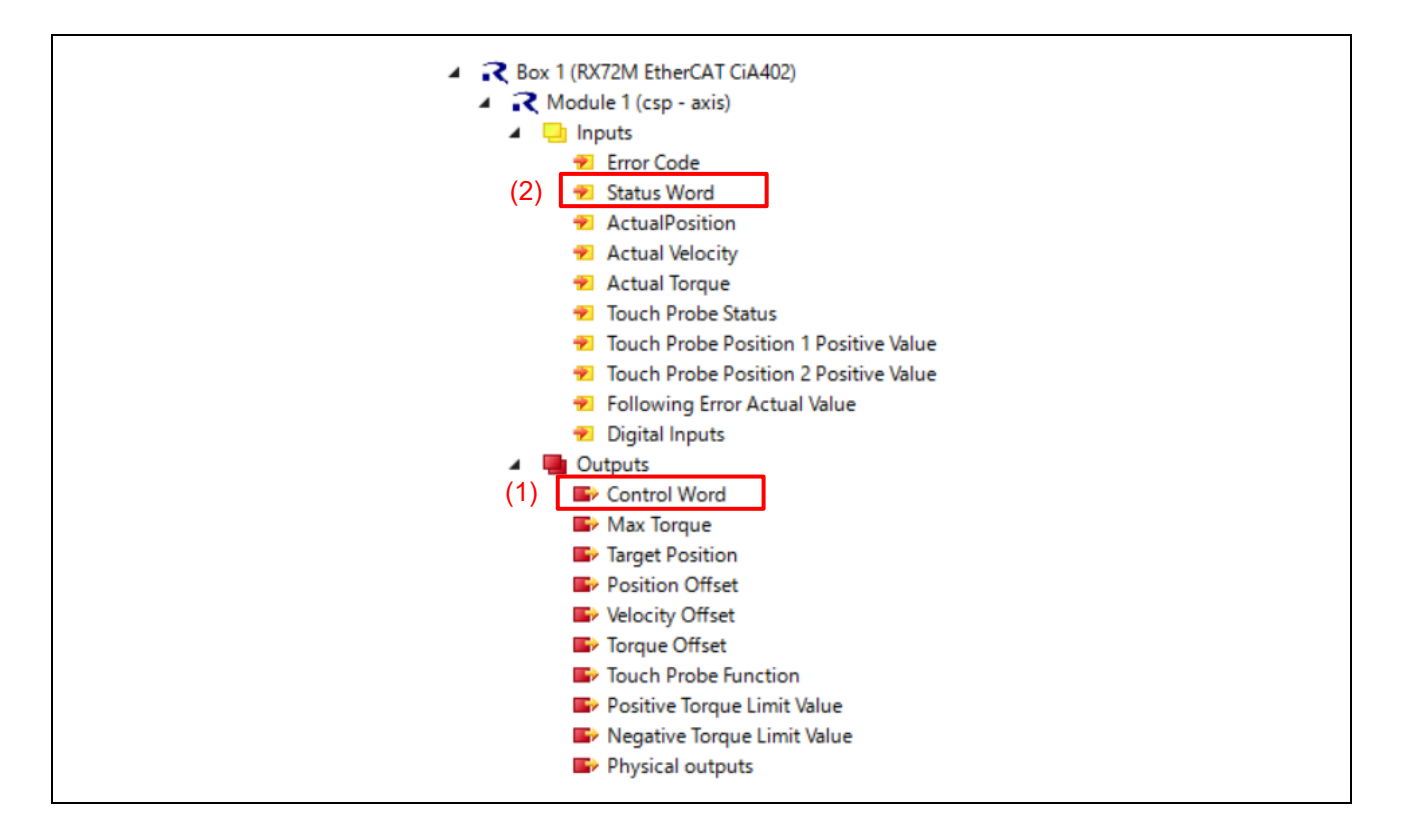

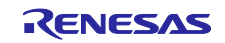

#### 5.7.2 csp Mode

Check that "Module 1" is displayed as "Module 1 (csp-axis)".

 Select "Outputs" → "Target Position" in the System Manager tree and then select the [Online] tab on the right-side panel. A value will then be displayed.

Click on [Write] and set a desired value.

Here, set [100000] as an example.

(2) Select "Inputs" → "Actual Position" in the System Manager tree and then select the [Online] tab on the right-side panel. A value will then be displayed.

Check that the value set in "Target Position" allows incrementation up to [100000].

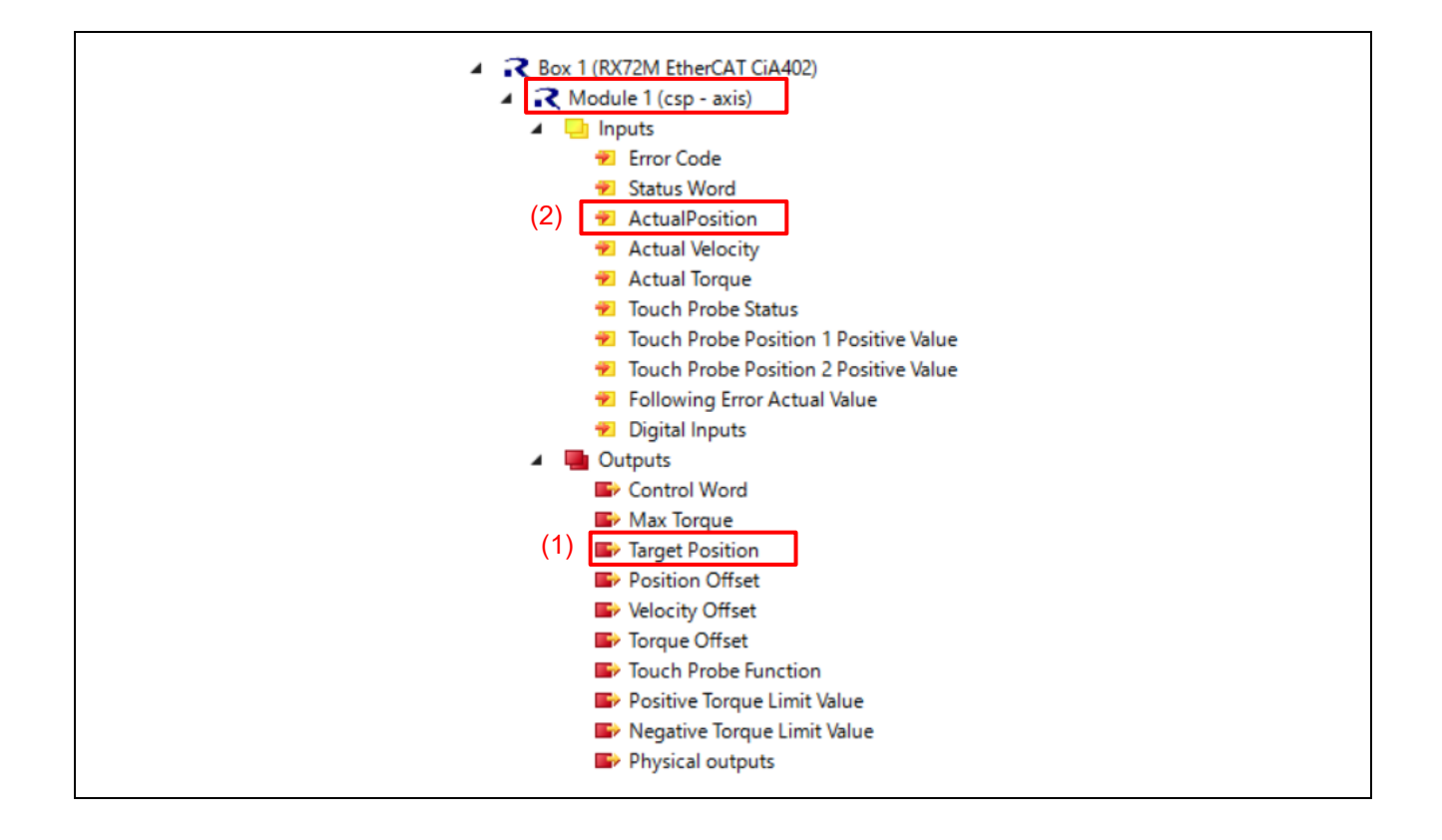

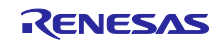

#### 5.7.3 csv Mode

- (1) In the System Manager tree, select "Box 1 (RX72M EtherCAT CiA402)" and then select the [Slots] tab on the right-side panel.
- (2) If you select "Axis 1" under "Slot" in the left frame of the tabbed page, modules which can be added will be displayed in the right frame of the page, so add "csv-axis".

|        | (1)        |   |                 |            |                           |
|--------|------------|---|-----------------|------------|---------------------------|
| Slot   | Module     |   | Module          | Moduleld   | Description               |
| Axis 0 | csp - axis | 1 | Rcsv,csp - axis | 0x00119800 | dynamic switchbewteen csp |
| Axis 1 |            |   | Rcsp - axis     | 0x00219800 | Axis only supports csp    |
| (2)    |            |   | Csv - axis      | 0x00319800 | Axis only supports csv    |

- (3) Check that "Module 2 (csv-axis)" has been added in the System Manager tree.
- (4) Follow the procedure described in section 5.6.1 to change the state to "Operation Enabled".
- (5) Select "Outputs" → "Target Velocity" in the System Manager tree and then select the [Online] tab on the right-side panel. A value will then be displayed.

Click on [Write] and set a desired value.

Here, set [100000] as an example.

(6) Select "Inputs" → "Actual Velocity" in the System Manager tree and then select the [Online] tab on the right-side panel. A value will then be displayed.

Check that the value set in "Target Velocity" allows incrementation up to [100000].

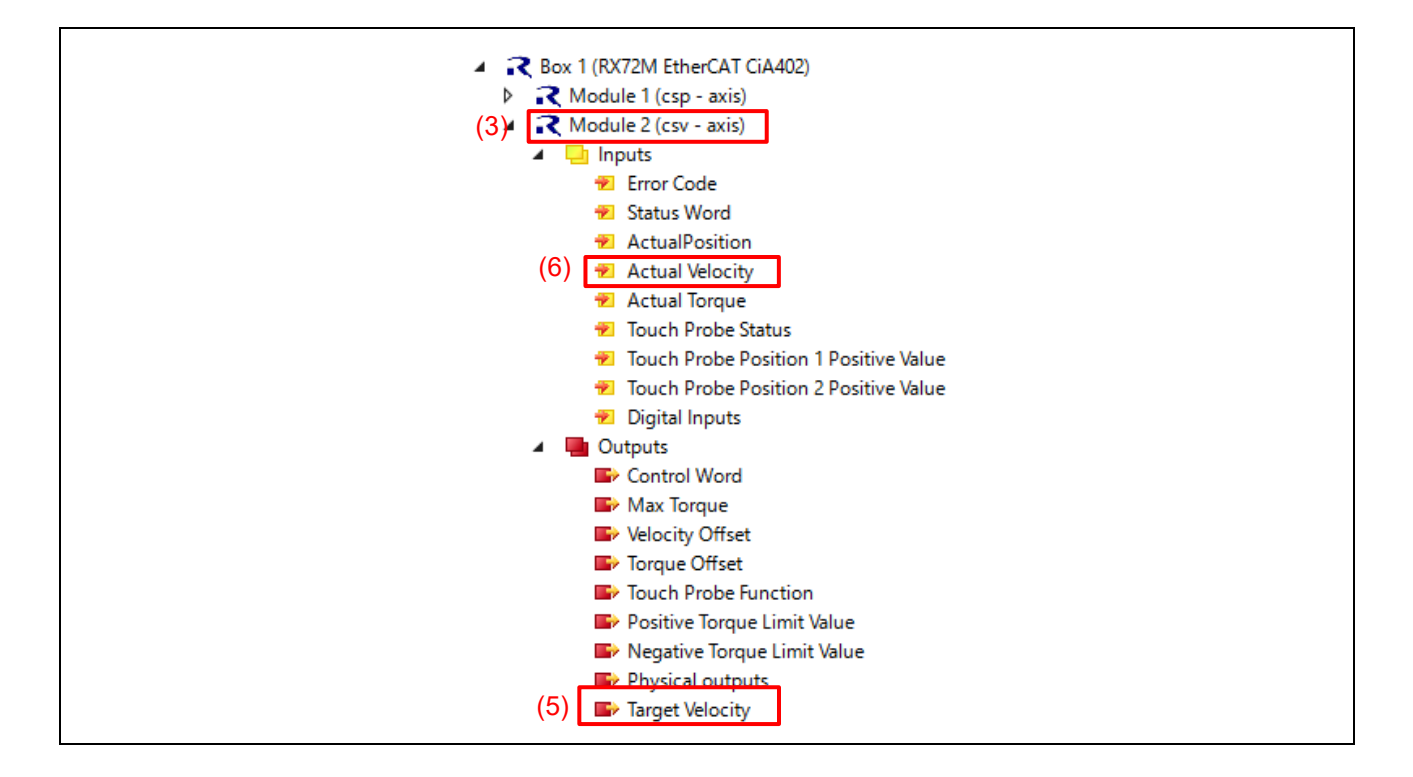

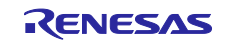

# 6. CiA402 Drive Profile

The CiA402 drive profile is a device profile for driving motors and motion control and mainly defines functional operations for servo drives, sine-wave inverters and stepping motor controllers. In this profile, the multiple operation modes and corresponding parameters are defined as an object dictionary. Also, Finite State Automaton (FSA) to define the internal and external behavior in every state is included. When changing the state, the result after transition is reflected in the status word object that shows the current state by specifying the state through the control word object. The control word and various command values (such as speed) are assigned to TxPDO, and the status word and various real values (such as position) are assigned to TxPDO. Please see the contents of the CiA402 standard for more details.

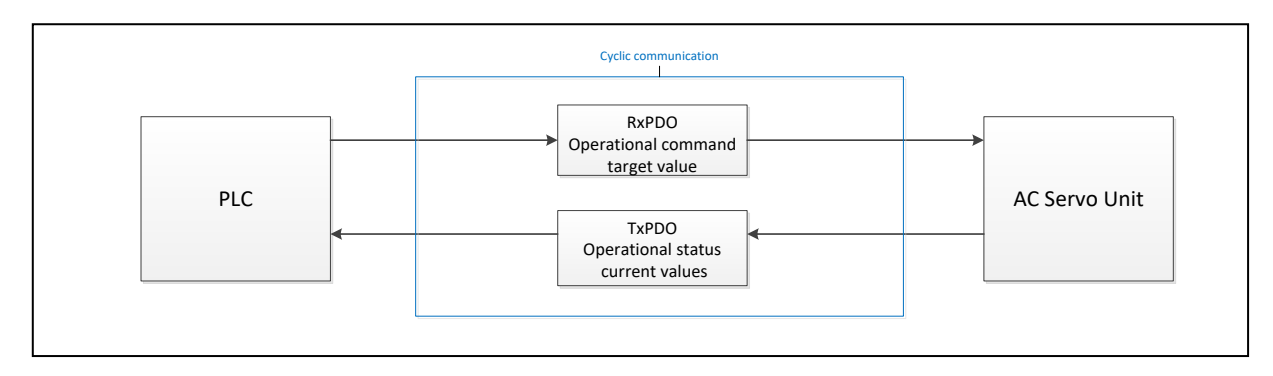

Figure 6-1 CiA402 Communication Flow

## 6.1 Operation Modes

In the application note, the following modes are supported from among the operation modes defined in the CiA402 standard.

| Table 6-1 | List of Supported Operation Modes |
|-----------|-----------------------------------|
|-----------|-----------------------------------|

| Operation Mode                                        | Support |
|-------------------------------------------------------|---------|
| Profile position mode                                 | No      |
| Velocity mode (frequency converter)                   | No      |
| Profile velocity mode                                 | No      |
| Profile torque mode                                   | No      |
| Homing mode                                           | No      |
| Interpolated position mode                            | No      |
| Cyclic synchronous position mode                      | Yes     |
| Cyclic synchronous velocity mode                      | Yes     |
| Cyclic synchronous torque mode                        | No      |
| Cyclic synchronous torque mode with commutation angle | No      |
| Manufacturer specific mode                            | No      |

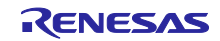

# 6.2 State Transition

In this application note, the following is supported as FSA defined in the CiA402 standard.

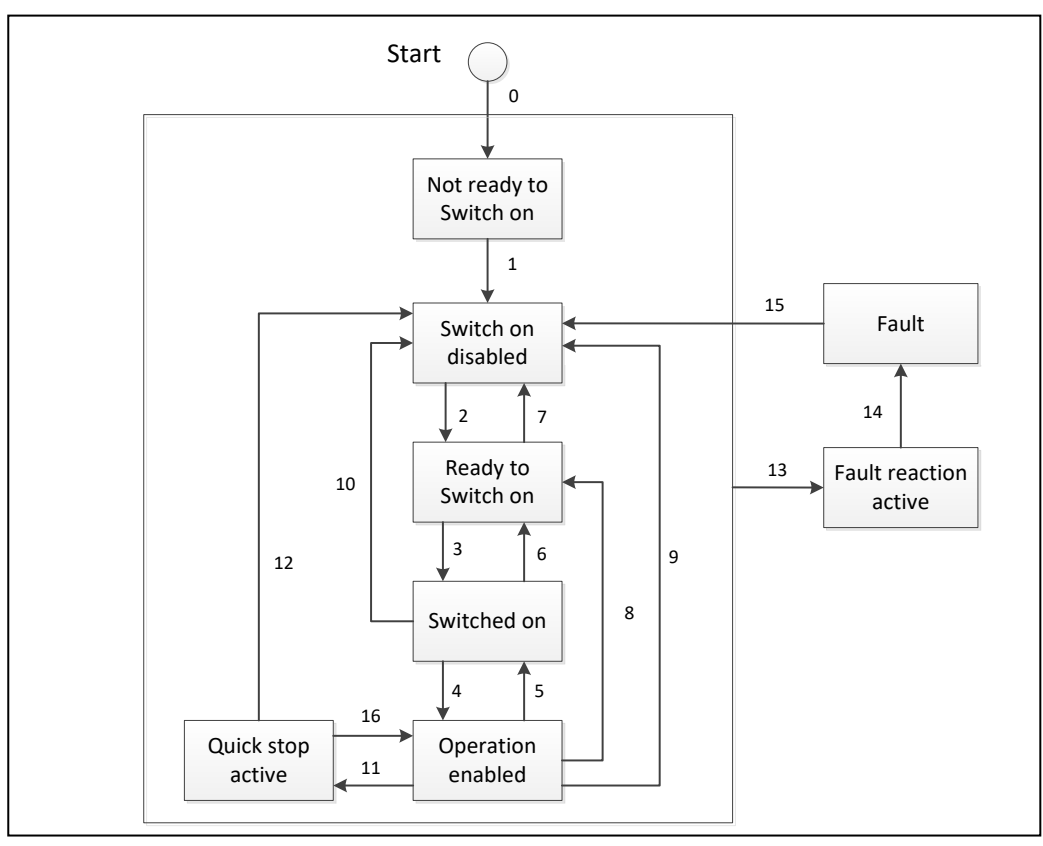

Figure 6-2 CiA402 State Transition Diagram

# 6.3 Object Dictionary

The following is the list of the object dictionaries supported in this application note.

| Table 6-2 | List of | <sup>-</sup> Supported | Object | Dictionaries |
|-----------|---------|------------------------|--------|--------------|
|-----------|---------|------------------------|--------|--------------|

| OperationMode                       | OBJECT Name                  | INDEX  | Category    | Access | DataType | PDO<br>Mapping |
|-------------------------------------|------------------------------|--------|-------------|--------|----------|----------------|
| Cyclic synchronous<br>position mode | Position actual value        | 0x6064 | Mandatory   | ro     | INT32    | Yes            |
|                                     | Following error window       | 0x6065 | Optional    | rw     | UINT32   | No             |
|                                     | Following error timeout      | 0x6066 | Optional    | rw     | UINT16   | No             |
|                                     | Velocity actual value        | 0x606C | Conditional | ro     | INT32    | Yes            |
|                                     | Max torque                   | 0x6072 | Optional    | rw     | UINT16   | Yes            |
|                                     | Torque actual value          | 0x6077 | Conditional | ro     | INT16    | Yes            |
|                                     | Target position              | 0x607A | Optional    | rw     | INT32    | Yes            |
| <pre>     Cyclic synchronous </pre> | Position range limit         | 0x607B | Optional    | c,rw   | INT32    | No             |
| velocity mode                       | Software position limit      | 0x607D | Optional    | c,rw   | INT32    | No             |
|                                     | Position offset              | 0x60B0 | Optional    | rw     | INT32    | Yes            |
|                                     | Velocity offset              | 0x60B1 | Optional    | rw     | INT32    | Yes            |
|                                     | Torque offset                | 0x60B2 | Optional    | rw     | INT16    | Yes            |
|                                     | Following error actual value | 0x60F4 | Optional    | ro     | INT32    | Yes            |
|                                     | Target velocity              | 0x60FF | Conditional | rw     | INT32    | Yes            |

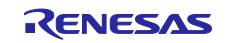

# RX72M Group

# EtherCAT CiA402 Sample Program

| FunctionGroup    | OBJECT Name                      | INDEX  | Category    | Access | DataType       | PDO<br>Mapping |
|------------------|----------------------------------|--------|-------------|--------|----------------|----------------|
| Tourse Linsitian | Positive torque limit value      | 0x60E0 | Conditional | rw     | UINT16         | Yes            |
| I orque Limiting | Negative torque limit value      | 0x60E1 | Conditional | rw     | UINT16         | Yes            |
| Homing           | Home Offset                      | 0x607C | Optional    | rw     | INT32          | No             |
| нотпид           | Homing speeds                    | 0x6099 | Conditional | c,rw   | UINT32         | No             |
|                  | Touch probe function             | 0x60B8 | Optional    | rw     | UINT16         | Yes            |
|                  | Touch probe status               | 0x60B9 | Optional    | ro     | UINT16         | Yes            |
| Touch Probe      | Touch probe pos 1 positive value | 0x60BA | Optional    | ro     | INT32          | Yes            |
|                  | Touch probe pos 1 negative value | 0x60BB | Optional    | ro     | INT32          | Yes            |
|                  | Touch Probe Source               | 0x60D0 | Conditional | c,rw   | INIT16         | No             |
| Gear ratio       | Gear ratio                       | 0x6091 | Optional    | c,rw   | UINT32         | No             |
| Other object     | OBJECT Name                      | INDEX  | Category    | Access | DataType       | PDO<br>Mapping |
|                  | Error code                       | 0x603F | Optional    | ro     | UINT16         | Yes            |
|                  | Controlword                      | 0x6040 | Mandatory   | rw     | UINT16         | Yes            |
|                  | Statusword                       | 0x6041 | Mandatory   | ro     | UINT16         | Yes            |
|                  | Quick stop option code           | 0x605A | Optional    | rw     | INT16          | No             |
|                  | Shutdown option code             | 0x605B | Optional    | rw     | INT16          | No             |
| Controlling the  | Disable operation option code    | 0x605C | Optional    | rw     | INT16          | No             |
| power            | Halt option code                 | 0x605D | Optional    | rw     | INT16          | No             |
| drive system     | Fault reaction option code       | 0x605E | Optional    | rw     | INT16          | No             |
|                  | Modes of operation               | 0x6060 | Optional    | rw     | INT8           | Yes            |
|                  | Modes of operation disp          | 0x6061 | Optional    | ro     | INT8           | Yes            |
|                  | Quick Stop Declaration           | 0x6085 | Optional    | rw     | UINT32         | Yes            |
|                  | Interpolation Time Period        | 0x60C2 | Conditional | c,rw   | UINT8,<br>INT8 | No             |
|                  | Supported drive modes            | 0x6502 | Mandatory   | ro     | INT32          | No             |
| General object   | Motor type                       | 0x6402 | Optional    | rw     | INT16          | No             |
| Desition control | Position demand value            | 0x6062 | Optional    | ro     | INT32          | No             |
| function         | Position actual internal value   | 0x6063 | Optional    | ro     | INT32          | No             |
|                  | Position window                  | 0x6067 | Optional    | rw     | UINT32         | No             |
| Optional         | Digital inputs                   | 0x60FD | Optional    | ro     | UINT32         | Yes            |
| application FE   | Digital outputs                  | 0x60FE | Optional    | c,rw   | UINT32         | No,Yes         |

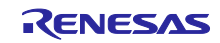

#### RX72M Group

#### 6.4 Implementing the Motor Control Program

According to the CiA402 standard from the list of CiA402 protocol stack I/F functions in Table 6-3, implement the motor control application. Each function links the number of each state transition of CiA402 FSA shown in Figure 6-2 and the corresponding function is called in case of state transition. In each function, describe the processing that calls the motor control program or the relevant processing of the main CPU.

| Table 6-3 | List of CiA402 Protocol Stack I/F Functions |
|-----------|---------------------------------------------|
|-----------|---------------------------------------------|

| CiA402_StateTransition1 |                                                                                 |  |  |  |  |
|-------------------------|---------------------------------------------------------------------------------|--|--|--|--|
| Γ                       | <br>Description                                                                 |  |  |  |  |
| Г                       | This function is used when state transition 1 has occurred.                     |  |  |  |  |
| Γ                       | Describe the operation in the case of the state transition.                     |  |  |  |  |
| T T                     | Liego                                                                           |  |  |  |  |
|                         | Usage<br><u>tinghyda "aig</u> 402app1 h"                                        |  |  |  |  |
| 77                      | #include "cla402app1.n"                                                         |  |  |  |  |
| P                       | Parameters                                                                      |  |  |  |  |
| Г                       | TCiA402Axis *pCiA402Axis                                                        |  |  |  |  |
| F                       | Return Value                                                                    |  |  |  |  |
| 0                       | 0 Normal end                                                                    |  |  |  |  |
| 1                       | Error                                                                           |  |  |  |  |
| F                       | Remark Remark                                                                   |  |  |  |  |
| I                       | In the case of error occurrence during processing, exit the function by setting |  |  |  |  |
| t                       | the appropriate values for each object in accordance with the CiA402 standard.  |  |  |  |  |
| I                       | f 1 is set to return value, state transition does not occur.                    |  |  |  |  |
| CiA402_State            | Transition2                                                                     |  |  |  |  |
| Ι                       | Description                                                                     |  |  |  |  |
| Г                       | This function is used when state transition 2 has occurred.                     |  |  |  |  |
| Г                       | Describe the operation in the case of the state transition.                     |  |  |  |  |
| τ                       | Jsage                                                                           |  |  |  |  |
| #                       | #include "cia402appl.h"                                                         |  |  |  |  |
| P                       | Parameters                                                                      |  |  |  |  |
| T                       | ΓCiA402Axis *pCiA402Axis                                                        |  |  |  |  |
|                         | Return Value                                                                    |  |  |  |  |
|                         | Normal end                                                                      |  |  |  |  |
| 1                       | Frror                                                                           |  |  |  |  |
|                         |                                                                                 |  |  |  |  |
| F                       | Remark                                                                          |  |  |  |  |
| I                       | in the case of error occurrence during processing, exit the function by setting |  |  |  |  |
| t                       | he appropriate values for each object in accordance with the CiA402 standard.   |  |  |  |  |
| I                       | f 1 is set to return value, state transition does not occur.                    |  |  |  |  |

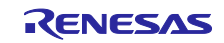

| CiA402_Sta               | ateTransition3                                                                  |  |  |  |
|--------------------------|---------------------------------------------------------------------------------|--|--|--|
|                          | Description                                                                     |  |  |  |
|                          | This function is used when state transition 3 has occurred.                     |  |  |  |
|                          | Describe the operation in the case of the state transition.                     |  |  |  |
|                          | Usage                                                                           |  |  |  |
|                          | #include "cia402appl.h"                                                         |  |  |  |
|                          | Parameters                                                                      |  |  |  |
|                          | TCiA402Axis *pCiA402Axis                                                        |  |  |  |
|                          | Return Value                                                                    |  |  |  |
|                          | 0 Normal end                                                                    |  |  |  |
|                          | 1 Error                                                                         |  |  |  |
|                          | Remark                                                                          |  |  |  |
|                          | In the case of error occurrence during processing, exit the function by setting |  |  |  |
|                          | the appropriate values for each object in accordance with the CiA402 standard.  |  |  |  |
|                          | If 1 is set to return value, state transition does not occur.                   |  |  |  |
| CiA402_Sta               | ateTransition4                                                                  |  |  |  |
|                          | Description                                                                     |  |  |  |
|                          | This function is used when state transition 4 has occurred.                     |  |  |  |
|                          | Describe the operation in the case of the state transition.                     |  |  |  |
|                          | Usage                                                                           |  |  |  |
| #include "cia402appl.h"  |                                                                                 |  |  |  |
|                          | Parameters                                                                      |  |  |  |
| TCiA402Axis *pCiA402Axis |                                                                                 |  |  |  |
|                          | Return Value                                                                    |  |  |  |
|                          | 0 Normal end                                                                    |  |  |  |
|                          | 1 Error                                                                         |  |  |  |
|                          | Remark                                                                          |  |  |  |
|                          | In the case of error occurrence during processing, exit the function by setting |  |  |  |
|                          | the appropriate values for each object in accordance with the CiA 402 standard. |  |  |  |
|                          | If 1 is set to return value, state transition does not occur.                   |  |  |  |
| CiA402_Sta               | ateTransition5                                                                  |  |  |  |
|                          | Description                                                                     |  |  |  |
|                          | This function is used when state transition 5 has occurred.                     |  |  |  |
|                          | Describe the operation in the case of the state transition.                     |  |  |  |
|                          | Usage                                                                           |  |  |  |
|                          | #include "cia402appl.h"                                                         |  |  |  |
|                          | Parameters                                                                      |  |  |  |
|                          | TCiA402Axis *pCiA402Axis                                                        |  |  |  |
|                          | Return Value                                                                    |  |  |  |
|                          | 0 Normal end                                                                    |  |  |  |
|                          | 1 Error                                                                         |  |  |  |
|                          | Remark                                                                          |  |  |  |
|                          | In the case of error occurrence during processing, exit the function by setting |  |  |  |
|                          | the appropriate values for each object in accordance with the CiA 402 standard. |  |  |  |
|                          | If 1 is set to return value, state transition does not occur.                   |  |  |  |

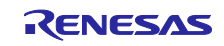

| CiA402_Sta | ateTransition6                                                                  |  |  |  |  |  |
|------------|---------------------------------------------------------------------------------|--|--|--|--|--|
|            | Description                                                                     |  |  |  |  |  |
|            | This function is used when state transition 6 has occurred.                     |  |  |  |  |  |
|            | Describe the operation in the case of the state transition.                     |  |  |  |  |  |
|            |                                                                                 |  |  |  |  |  |
|            | Usage                                                                           |  |  |  |  |  |
|            | #include "cia402app1.h"                                                         |  |  |  |  |  |
|            | D                                                                               |  |  |  |  |  |
|            | Parameters                                                                      |  |  |  |  |  |
|            | TCiA402Axis *pCiA402Axis                                                        |  |  |  |  |  |
|            | Return Value                                                                    |  |  |  |  |  |
|            | 0 Normal end                                                                    |  |  |  |  |  |
|            | 1 Firm                                                                          |  |  |  |  |  |
|            |                                                                                 |  |  |  |  |  |
|            | Remark                                                                          |  |  |  |  |  |
|            | In the case of error occurrence during processing, exit the function by setting |  |  |  |  |  |
|            | the appropriate values for each object in accordance with the CiA 402 standard. |  |  |  |  |  |
|            | If 1 is set to return value, state transition does not occur.                   |  |  |  |  |  |
| CiA402 Sta | ateTransition7                                                                  |  |  |  |  |  |
|            | Description                                                                     |  |  |  |  |  |
|            | This function is used when state transition 7 has occurred                      |  |  |  |  |  |
|            | Describe the operation in the case of the state transition                      |  |  |  |  |  |
|            | Describe the operation in the case of the state transition.                     |  |  |  |  |  |
|            | Usage                                                                           |  |  |  |  |  |
|            | #include "cia402appl.h"                                                         |  |  |  |  |  |
|            |                                                                                 |  |  |  |  |  |
|            | Parameters                                                                      |  |  |  |  |  |
|            | TCiA402Axis *pCiA402Axis                                                        |  |  |  |  |  |
|            | Poturn Voluo                                                                    |  |  |  |  |  |
|            | 0 Normal and                                                                    |  |  |  |  |  |
|            | 0 Normal end                                                                    |  |  |  |  |  |
|            | 1 Error                                                                         |  |  |  |  |  |
|            | Remark                                                                          |  |  |  |  |  |
|            | In the case of error occurrence during processing, exit the function by setting |  |  |  |  |  |
|            | the appropriate values for each object in accordance with the CiA 402 standard  |  |  |  |  |  |
|            | If 1 is set to return value state transition does not occur                     |  |  |  |  |  |
| CiA 402 St | ate Transitions                                                                 |  |  |  |  |  |
|            | Description                                                                     |  |  |  |  |  |
|            | This forestion is not don't an effect to notifie 0 has a second                 |  |  |  |  |  |
|            | This function is used when state transition 8 has occurred.                     |  |  |  |  |  |
|            | Describe the operation in the case of the state transition.                     |  |  |  |  |  |
|            | Usage                                                                           |  |  |  |  |  |
|            | #include "cic/02cpp1.h"                                                         |  |  |  |  |  |
|            |                                                                                 |  |  |  |  |  |
|            | Parameters                                                                      |  |  |  |  |  |
|            | TCiA402Axis *pCiA402Axis                                                        |  |  |  |  |  |
|            |                                                                                 |  |  |  |  |  |
|            | Return Value                                                                    |  |  |  |  |  |
|            | 0 Normal end                                                                    |  |  |  |  |  |
|            | 1 Error                                                                         |  |  |  |  |  |
|            |                                                                                 |  |  |  |  |  |
|            | Kemark                                                                          |  |  |  |  |  |
|            | In the case of error occurrence during processing, exit the function by setting |  |  |  |  |  |
|            | the appropriate values for each object in accordance with the CiA402 standard.  |  |  |  |  |  |
|            | If 1 is set to return value, state transition does not occur.                   |  |  |  |  |  |

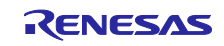

| CiA402_St                              | ateTransition9                                                                                                    |  |  |  |  |
|----------------------------------------|----------------------------------------------------------------------------------------------------|--|--|--|--|
|                                        | Description                                                                                                    |  |  |  |  |
|                                        | This function is used when state transition 9 has occurred.                                                                                                    |  |  |  |  |
|                                        | Describe the operation in the case of the state transition.                                                                                                    |  |  |  |  |
|                                        | Usage<br>#include "cia402appl.h"                                                                                                    |  |  |  |  |
|                                        | Parameters<br>TCiA402Axis *pCiA402Axis                                                                                                    |  |  |  |  |
|                                        | Return Value       0     Normal end       1     Error                                                                                                    |  |  |  |  |
|                                        | Remark<br>In the case of error occurrence during processing, exit the function by setting<br>the appropriate values for each object in accordance with the CiA402 standard.<br>If 1 is set to return value, state transition does not occur. |  |  |  |  |
| CiA402_St                              | ateTransition10                                                                                                    |  |  |  |  |
| -                                      | Description                                                                                                    |  |  |  |  |
|                                        | This function is used when state transition 10 has occurred.<br>Describe the operation in the case of the state transition.                                                                                                    |  |  |  |  |
|                                        | Usage<br>#include "cia402appl.h"                                                                                                    |  |  |  |  |
| Parameters<br>TCiA402Axis *pCiA402Axis |                                                                                                    |  |  |  |  |
|                                        | Return Value       0     Normal end       1     Error                                                                                                    |  |  |  |  |
|                                        |                                                                                                    |  |  |  |  |
|                                        | Remark<br>In the case of error occurrence during processing, exit the function by setting<br>the appropriate values for each object in accordance with the CiA402 standard.<br>If 1 is set to return value, state transition does not occur. |  |  |  |  |
| CiA402_St                              | ateTransition11                                                                                                    |  |  |  |  |
|                                        | Description<br>This function is used when state transition 11 has occurred.<br>Describe the operation in the case of the state transition.                                                                                                   |  |  |  |  |
|                                        | Usage<br>#include "cia402appl.h"                                                                                                    |  |  |  |  |
|                                        | Parameters<br>TCiA402Axis *pCiA402Axis                                                                                                    |  |  |  |  |
|                                        | Return Value0Normal end1Error                                                                                                    |  |  |  |  |
|                                        | Remark<br>In the case of error occurrence during processing, exit the function by setting<br>the appropriate values for each object in accordance with the CiA402 standard.<br>If 1 is set to return value state transition does not occur   |  |  |  |  |

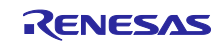

| CiA402_StateTransition12                                                                                                    |  |  |  |  |
|----------------------------------------------------------------------------------------------------|--|--|--|--|
| Description                                                                                                    |  |  |  |  |
| This function is used when state transition 12 has occurred.                                                                                                    |  |  |  |  |
| Describe the operation in the case of the state transition.                                                                                                    |  |  |  |  |
|                                                                                                    |  |  |  |  |
| Usage                                                                                                    |  |  |  |  |
| #include "cia40?annl h"                                                                                                    |  |  |  |  |
|                                                                                                    |  |  |  |  |
| Parameters                                                                                                    |  |  |  |  |
| TCiA 402A xis $*nCiA 402A$ xis                                                                                                    |  |  |  |  |
|                                                                                                    |  |  |  |  |
| Return Value                                                                                                    |  |  |  |  |
| 0 Normal end                                                                                                    |  |  |  |  |
|                                                                                                    |  |  |  |  |
| 1 Error                                                                                                    |  |  |  |  |
| Remark                                                                                                    |  |  |  |  |
| In the case of error occurrence during processing, evit the function by setting                                                                                                    |  |  |  |  |
| In the case of end occurrence during processing, exit the function by setting                                                                                                    |  |  |  |  |
| the appropriate values for each object in accordance with the CIA402 standard.                                                                                                    |  |  |  |  |
| If 1 is set to return value, state transition does not occur.                                                                                                    |  |  |  |  |
| CiA402_LocalError                                                                                                    |  |  |  |  |
| Description                                                                                                    |  |  |  |  |
| This function is used when state transition 13 has occurred.                                                                                                    |  |  |  |  |
| Describe the operation in the asso of the state transition                                                                                                    |  |  |  |  |
| Describe the operation in the case of the state transition.                                                                                                    |  |  |  |  |
| Usage                                                                                                    |  |  |  |  |
| $\frac{0.05}{4.00} = \frac{100}{100} = \frac{100}{100} $ |  |  |  |  |
| #include "cia402appl.n"                                                                                                    |  |  |  |  |
| Parameters                                                                                                    |  |  |  |  |
| I IINIT16 Emeril a da                                                                                                    |  |  |  |  |
| UINT TO EITORCODE                                                                                                    |  |  |  |  |
| Return Value                                                                                                    |  |  |  |  |
| None                                                                                                    |  |  |  |  |
| None                                                                                                    |  |  |  |  |
|                                                                                                    |  |  |  |  |
| Remark                                                                                                    |  |  |  |  |
| IC the summer of the state to exist an 12 occurs                                                                                                    |  |  |  |  |
| If the error corresponding to state transmon 15 occurs,                                                                                                    |  |  |  |  |
| call this function after processing required and saving data at error location.                                                                                                    |  |  |  |  |
|                                                                                                    |  |  |  |  |
| CiA402 StateTransition14                                                                                                    |  |  |  |  |
| - Description                                                                                                    |  |  |  |  |
| This function is used when state transition 14 has occurred                                                                                                    |  |  |  |  |
| Described to second the same of the state transition                                                                                                    |  |  |  |  |
| Describe the operation in the case of the state transmon.                                                                                                    |  |  |  |  |
| Lago                                                                                                    |  |  |  |  |
| Usage                                                                                                    |  |  |  |  |
| #include "cia402appl.h"                                                                                                    |  |  |  |  |
| Downwotow                                                                                                    |  |  |  |  |
|                                                                                                    |  |  |  |  |
| TCiA402Axis *pCiA402Axis                                                                                                    |  |  |  |  |
|                                                                                                    |  |  |  |  |
| Return value                                                                                                    |  |  |  |  |
| 0 Normal end                                                                                                    |  |  |  |  |
| 1 Error                                                                                                    |  |  |  |  |
|                                                                                                    |  |  |  |  |
| Remark                                                                                                    |  |  |  |  |
| In the case of error occurrence during processing, exit the function by setting                                                                                                    |  |  |  |  |
| the appropriate values for each object in accordance with the CiA402 standard.                                                                                                    |  |  |  |  |
| If 1 is set to return value, state transition does not occur.                                                                                                    |  |  |  |  |

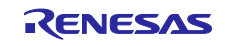

| CiA402_StateTransition15                                                                  |                                                                                 |  |  |  |                                                                                 |
|-------------------------------------------------------------------------------------------|---------------------------------------------------------------------------------|--|--|--|---------------------------------------------------------------------------------|
|                                                                                           | Description                                                                     |  |  |  |                                                                                 |
|                                                                                           | This function is used when state transition 15 has occurred.                    |  |  |  |                                                                                 |
|                                                                                           | Describe the operation in the case of the state transition                      |  |  |  |                                                                                 |
|                                                                                           | Describe the operation in the case of the state transition.                     |  |  |  |                                                                                 |
|                                                                                           | Usage                                                                           |  |  |  |                                                                                 |
|                                                                                           | #include "cia402appl.h"                                                         |  |  |  |                                                                                 |
|                                                                                           | Parameters                                                                      |  |  |  |                                                                                 |
|                                                                                           | TCiA402Axis *pCiA402Axis                                                        |  |  |  |                                                                                 |
|                                                                                           | Return Value                                                                    |  |  |  |                                                                                 |
|                                                                                           | 0 Normal end                                                                    |  |  |  |                                                                                 |
| 1 Error                                                                                   |                                                                                 |  |  |  |                                                                                 |
| Remark<br>In the case of error occurrence during processing, exit the function by setting |                                                                                 |  |  |  |                                                                                 |
|                                                                                           |                                                                                 |  |  |  | the appropriate values for each object in accordance with the CiA 402 standard. |
|                                                                                           | If 1 is set to return value, state transition does not occur.                   |  |  |  |                                                                                 |
| CiA402 Sta                                                                                | teTransition16                                                                  |  |  |  |                                                                                 |
| 011102_514                                                                                | Description                                                                     |  |  |  |                                                                                 |
|                                                                                           | This function is seen both the state to a sitility 10 has a second a            |  |  |  |                                                                                 |
|                                                                                           | This function is used when state transition to has occurred.                    |  |  |  |                                                                                 |
|                                                                                           | Describe the operation in the case of the state transition.                     |  |  |  |                                                                                 |
|                                                                                           | Usage                                                                           |  |  |  |                                                                                 |
|                                                                                           | #include "cia402appl.h"                                                         |  |  |  |                                                                                 |
|                                                                                           | Parameters                                                                      |  |  |  |                                                                                 |
|                                                                                           | TCiA402Axis *pCiA402Axis                                                        |  |  |  |                                                                                 |
|                                                                                           | Return Value                                                                    |  |  |  |                                                                                 |
|                                                                                           | 0 Normal end                                                                    |  |  |  |                                                                                 |
|                                                                                           | 1 Error                                                                         |  |  |  |                                                                                 |
|                                                                                           | Remark                                                                          |  |  |  |                                                                                 |
|                                                                                           | In the case of error occurrence during processing, exit the function by setting |  |  |  |                                                                                 |
|                                                                                           | the engranmint we have for each shirest in accordance with the CiA 402 standard |  |  |  |                                                                                 |
|                                                                                           | the appropriate values for each object in accordance with the CIA402 standard.  |  |  |  |                                                                                 |
|                                                                                           | If 1 is set to return value, state transition does not occur.                   |  |  |  |                                                                                 |
| APPL_MO                                                                                   | TOR MotionControl_Main                                                          |  |  |  |                                                                                 |
|                                                                                           | Description                                                                     |  |  |  |                                                                                 |
|                                                                                           | Implement the motion control code when the state of CiA402 FSA is               |  |  |  |                                                                                 |
|                                                                                           | "Operation enabled". Describe the process for each mode of operation.           |  |  |  |                                                                                 |
|                                                                                           | Usage                                                                           |  |  |  |                                                                                 |
|                                                                                           | #include "cia402appl.h"                                                         |  |  |  |                                                                                 |
|                                                                                           | Parameters                                                                      |  |  |  |                                                                                 |
|                                                                                           | TCiA402Axis *pCiA402Axis                                                        |  |  |  |                                                                                 |
|                                                                                           | Return Value                                                                    |  |  |  |                                                                                 |
|                                                                                           | 0 Normal end                                                                    |  |  |  |                                                                                 |
|                                                                                           | 1 Error                                                                         |  |  |  |                                                                                 |
|                                                                                           | Remark                                                                          |  |  |  |                                                                                 |
|                                                                                           | At the initial state, this function is described in "main.c" and                |  |  |  |                                                                                 |
|                                                                                           | calls "CiA402 DummyMotionControl" function for reference.                       |  |  |  |                                                                                 |
|                                                                                           |                                                                                 |  |  |  |                                                                                 |

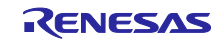

# **Documents for Reference**

#### User's Manual: Hardware

RX72M Group User's Manual: Hardware (Document No. R01UH0804) Renesas Starter Kit+ for RX72M User's Manual (Document No. R20UT4383) RX72M Group Communications Board Hardware Manual (Document No. R01AN4661) RX72M CPU Card with RDC-IC User's Manual (Document No. R12UZ0098) Download the latest version from Renesas Electronics website.

#### Startup Manual

RX72M Group RSK Board EtherCAT Startup Manual (Document No. R01AN4689) RX72M Group Communications Board EtherCAT Startup Manual (Document No. R01AN4672)

Download the latest version from Renesas Electronics website.

#### Application Note

RX Family EtherCAT Module Firmware Integration Technology (Document No. R01AN4881)

#### Technical Updates/Technical News

Download the latest version from Renesas Electronics website.

#### User's Manual: Development Environment

RX Family C/C++ Compiler, Assembler, Optimizing Linkage Editor Compiler Package (R20UT0570)

Download the latest version from Renesas Electronics website.

#### CiA402 Standards:

IEC 61800-7-201 Edition 1.0 Adjustable speed electrical power drive systems Part 7-201: Generic interface and use of profiles for power drive systems Profile type 1 specification

IEC 61800-7-301 Edition 1.0

Adjustable speed electrical power drive systems Part 7-301: Generic interface and use of profiles for power drive systems Mapping of profile type 1 to network technologies

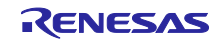

# **Revision History**

|      |               | Description |                                                                                 |
|------|---------------|-------------|---------------------------------------------------------------------------------|
| Rev. | Date          | Page        | Summary                                                                         |
| 1.00 | Aug. 31, 2020 | —           | First edition issued                                                            |
| 1.10 | Feb. 15, 2024 | Program     | Support the EtherCAT FIT Module v1.31                                           |
|      |               |             | Add utilities and project folders to separate SSC-related files                 |
|      |               |             | from project-related files.                                                     |
|      |               |             | Support the e <sup>2</sup> studio 64bit version.                                |
|      |               |             | Support the SSC 5.13                                                            |
|      |               |             | Add CPU card projects                                                           |
|      |               |             | Support EtherCAT Conformance Test Tool v2.5.0                                   |
|      |               | 3           | Update "Table 1-1 Testing Environment" and                                      |
|      |               |             | "Table 1-2 FIT Module Configuration"                                            |
|      |               | 3           | Add CPU card projects in "Table 1-3 List of Projects"                           |
|      |               | 4           | Update the version of e <sup>2</sup> studio                                     |
|      |               | 4, 6, 11    | Change folder name due to the change in the folder structure.                   |
|      |               | 8           | Delete "3.3.1 Changung the File Configuration of the EtherCAT FIT Module"       |
|      |               | 8           | Change the description to set the configuration settings in the Components tab. |
|      |               | 9           | Add "3.3.2 Pin settings"                                                        |
|      |               | 10          | Add the configuration of CPU card in "Table 4 1 Evaluation                      |
|      |               |             | Board Settings"                                                                 |
|      |               | 11          | Update the picture due to the update of e <sup>2</sup> studio                   |
|      |               | 13          | Add "5.3 Add Ether driver"                                                      |
|      |               | 15          | Modify how to rescan the device                                                 |
|      |               | 20-21       | Add Object 0x6066, 0x607B, 0x6085, 0x60BB, 0x60C2, 0x60D0 to Object Dictionary  |

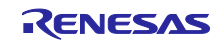

# General Precautions in the Handling of Microprocessing Unit and Microcontroller Unit Products

The following usage notes are applicable to all Microprocessing unit and Microcontroller unit products from Renesas. For detailed usage notes on the products covered by this document, refer to the relevant sections of the document as well as any technical updates that have been issued for the products.

1. Precaution against Electrostatic Discharge (ESD)

A strong electrical field, when exposed to a CMOS device, can cause destruction of the gate oxide and ultimately degrade the device operation. Steps must be taken to stop the generation of static electricity as much as possible, and quickly dissipate it when it occurs. Environmental control must be adequate. When it is dry, a humidifier should be used. This is recommended to avoid using insulators that can easily build up static electricity. Semiconductor devices must be stored and transported in an anti-static container, static shielding bag or conductive material. All test and measurement tools including work benches and floors must be grounded. The operator must also be grounded using a wrist strap. Semiconductor devices. Rust not be touched with bare hands. Similar precautions must be taken for printed circuit boards with mounted semiconductor devices.

2. Processing at power-on

The state of the product is undefined at the time when power is supplied. The states of internal circuits in the LSI are indeterminate and the states of register settings and pins are undefined at the time when power is supplied. In a finished product where the reset signal is applied to the external reset pin, the states of pins are not guaranteed from the time when power is supplied until the reset process is completed. In a similar way, the states of pins in a product that is reset by an on-chip power-on reset function are not guaranteed from the time when power is supplied until the power is supplied until the power reaches the level at which resetting is specified.

3. Input of signal during power-off state

Do not input signals or an I/O pull-up power supply while the device is powered off. The current injection that results from input of such a signal or I/O pull-up power supply may cause malfunction and the abnormal current that passes in the device at this time may cause degradation of internal elements. Follow the guideline for input signal during power-off state as described in your product documentation.

4. Handling of unused pins

Handle unused pins in accordance with the directions given under handling of unused pins in the manual. The input pins of CMOS products are generally in the high-impedance state. In operation with an unused pin in the open-circuit state, extra electromagnetic noise is induced in the vicinity of the LSI, an associated shoot-through current flows internally, and malfunctions occur due to the false recognition of the pin state as an input signal become possible.

5. Clock signals

After applying a reset, only release the reset line after the operating clock signal becomes stable. When switching the clock signal during program execution, wait until the target clock signal is stabilized. When the clock signal is generated with an external resonator or from an external oscillator during a reset, ensure that the reset line is only released after full stabilization of the clock signal. Additionally, when switching to a clock signal produced with an external resonator or by an external oscillator while program execution is in progress, wait until the target clock signal is stable.

 Voltage application waveform at input pin Waveform distortion due to input noise or a reflected wave may cause malfunction. If the input of the CMOS device stays in the area between V<sub>IL</sub> (Max.) and V<sub>IH</sub> (Min.) due to noise, for example, the device may malfunction. Take care to prevent chattering noise from entering the device when the input level is fixed, and also in the transition period when the input level passes through the area between V<sub>IL</sub> (Max.) and V<sub>IH</sub> (Min.).

- 7. Prohibition of access to reserved addresses
  - Access to reserved addresses is prohibited. The reserved addresses are provided for possible future expansion of functions. Do not access these addresses as the correct operation of the LSI is not guaranteed.
- 8. Differences between products

Before changing from one product to another, for example to a product with a different part number, confirm that the change will not lead to problems. The characteristics of a microprocessing unit or microcontroller unit products in the same group but having a different part number might differ in terms of internal memory capacity, layout pattern, and other factors, which can affect the ranges of electrical characteristics, such as characteristic values, operating margins, immunity to noise, and amount of radiated noise. When changing to a product with a different part number, implement a systemevaluation test for the given product.

- Arm<sup>®</sup> and Cortex<sup>®</sup> are registered trademarks of Arm Limited (or its subsidiaries) in the EU and/or elsewhere. All rights reserved.
- Ethernet is a registered trademark of Fuji Xerox Co., Ltd.
- · IEEE is a registered trademark of the Institute of Electrical and Electronics Engineers Inc.
- TRON is an acronym for "The Real-time Operation system Nucleus".
- · ITRON is an acronym for "Industrial TRON".
- µITRON is an acronym for "Micro Industrial TRON".
- TRON, ITRON, and µITRON do not refer to any specific product or products.
- EtherCAT<sup>®</sup> and TwinCAT<sup>®</sup> are registered trademarks and patented technologies, licensed by Beckhoff Automation GmbH, Germany.
- Additionally all product names and service names in this document are trademarks or registered trademarks which belong to the respective owners.

# Notice

- Descriptions of circuits, software and other related information in this document are provided only to illustrate the operation of semiconductor products and application examples. You are fully responsible for the incorporation or any other use of the circuits, software, and information in the design of your product or system. Renesas Electronics disclaims any and all liability for any losses and damages incurred by you or third parties arising from the use of these circuits, software, or information.
- Renesas Electronics hereby expressly disclaims any warranties against and liability for infringement or any other claims involving patents, copyrights, or other intellectual property rights of third parties, by or arising from the use of Renesas Electronics products or technical information described in this document, including but not limited to, the product data, drawings, charts, programs, algorithms, and application examples.
- 3. No license, express, implied or otherwise, is granted hereby under any patents, copyrights or other intellectual property rights of Renesas Electronics or others.
- 4. You shall not alter, modify, copy, or reverse engineer any Renesas Electronics product, whether in whole or in part. Renesas Electronics disclaims any and all liability for any losses or damages incurred by you or third parties arising from such alteration, modification, copying or reverse engineering.
- Renesas Electronics products are classified according to the following two quality grades: "Standard" and "High Quality". The intended applications for each Renesas Electronics product depends on the product's quality grade, as indicated below.
  - "Standard": Computers; office equipment; communications equipment; test and measurement equipment; audio and visual equipment; home electronic appliances; machine tools; personal electronic equipment; industrial robots; etc.

"High Quality": Transportation equipment (automobiles, trains, ships, etc.); traffic control (traffic lights); large-scale communication equipment; key financial terminal systems; safety control equipment; etc.

Unless expressly designated as a high reliability product or a product for harsh environments in a Renesas Electronics data sheet or other Renesas Electronics document, Renesas Electronics products are not intended or authorized for use in products or systems that may pose a direct threat to human life or bodily injury (artificial life support devices or systems; surgical implantations; etc.), or may cause serious property damage (space system; undersea repeaters; nuclear power control systems; aircraft control systems; key plant systems; military equipment; etc.). Renesas Electronics disclaims any and all liability for any damages or losses incurred by you or any third parties arising from the use of any Renesas Electronics product that is inconsistent with any Renesas Electronics data sheet, user's manual or other Renesas Electronics document.

- 6. When using Renesas Electronics products, refer to the latest product information (data sheets, user's manuals, application notes, "General Notes for Handling and Using Semiconductor Devices" in the reliability handbook, etc.), and ensure that usage conditions are within the ranges specified by Renesas Electronics with respect to maximum ratings, operating power supply voltage range, heat dissipation characteristics, installation, etc. Renesas Electronics disclaims any and all liability for any malfunctions, failure or accident arising out of the use of Renesas Electronics products outside of such specified ranges.
- 7. Although Renesas Electronics endeavors to improve the quality and reliability of Renesas Electronics products, semiconductor products have specific characteristics, such as the occurrence of failure at a certain rate and malfunctions under certain use conditions. Unless designated as a high reliability product or a product for harsh environments in a Renesas Electronics data sheet or other Renesas Electronics document, Renesas Electronics products are not subject to radiation resistance design. You are responsible for implementing safety measures to guard against the possibility of bodily injury, injury or damage caused by fire, and/or danger to the public in the event of a failure or malfunction of Renesas Electronics, such as safety design for hardware and software, including but not limited to redundancy, fire control and malfunction prevention, appropriate treatment for aging degradation or any other appropriate measures. Because the evaluation of microcomputer software alone is very difficult and impractical, you are responsible for evaluating the safety of the final products or systems manufactured by you.
- 8. Please contact a Renesas Electronics sales office for details as to environmental matters such as the environmental compatibility of each Renesas Electronics product. You are responsible for carefully and sufficiently investigating applicable laws and regulations that regulate the inclusion or use of controlled substances, including without limitation, the EU RoHS Directive, and using Renesas Electronics products in compliance with all these applicable laws and regulations. Renesas Electronics disclaims any and all liability for damages or losses occurring as a result of your noncompliance with applicable laws and regulations.
- 9. Renesas Electronics products and technologies shall not be used for or incorporated into any products or systems whose manufacture, use, or sale is prohibited under any applicable domestic or foreign laws or regulations. You shall comply with any applicable export control laws and regulations promulgated and administered by the governments of any countries asserting jurisdiction over the parties or transactions.
- 10. It is the responsibility of the buyer or distributor of Renesas Electronics products, or any other party who distributes, disposes of, or otherwise sells or transfers the product to a third party, to notify such third party in advance of the contents and conditions set forth in this document.
- This document shall not be reprinted, reproduced or duplicated in any form, in whole or in part, without prior written consent of Renesas Electronics.
   Please contact a Renesas Electronics sales office if you have any guestions regarding the information contained in this document or Renesas
- Electronics products.
- (Note1) "Renesas Electronics" as used in this document means Renesas Electronics Corporation and also includes its directly or indirectly controlled subsidiaries.
- (Note2) "Renesas Electronics product(s)" means any product developed or manufactured by or for Renesas Electronics.

(Rev.4.0-1 November 2017)

# **Corporate Headquarters**

TOYOSU FORESIA, 3-2-24 Toyosu, Koto-ku, Tokyo 135-0061, Japan www.renesas.com

## Trademarks

Renesas and the Renesas logo are trademarks of Renesas Electronics Corporation. All trademarks and registered trademarks are the property of their respective owners.

## **Contact information**

For further information on a product, technology, the most up-to-date version of a document, or your nearest sales office, please visit: <u>www.renesas.com/contact/</u>.